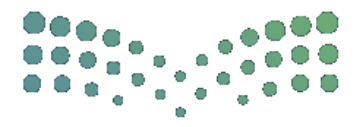

مزارق التعليم Ministry of Education

## دليل المستخدم

## لإضافة مؤهل جديد في نظام فارس

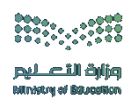

خطوات إضافة مؤهل جديد في نظام فارس

الدخول على صفحة النظام من خلال الباركود التالي :

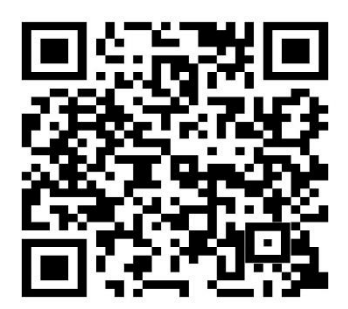

۲- تعبئة البيانات (اسم المستخدم وكلمة المرور)

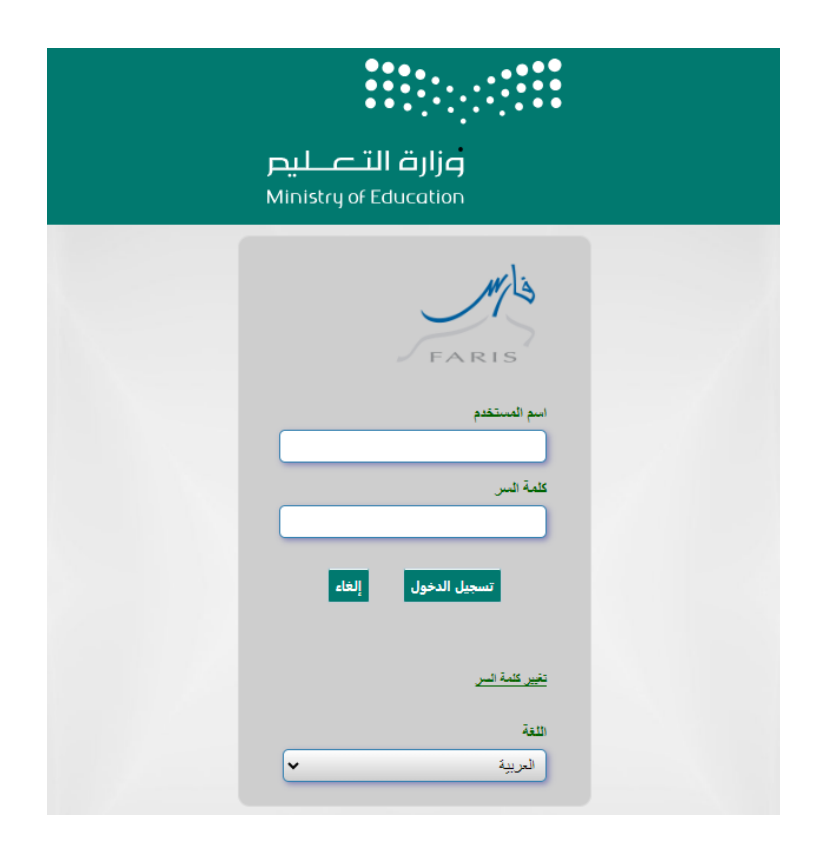

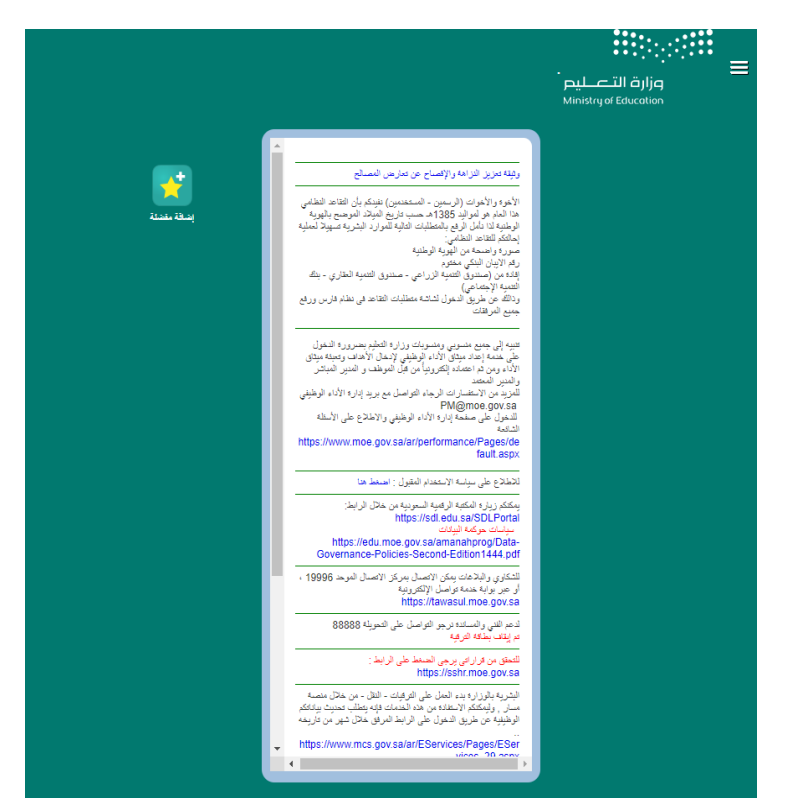

## ٣- الدخول على الصفحة الشخصية للمستخدم

٤- من قائمة الخيارات الدخول على صلاحية بياناتي – المؤهلات

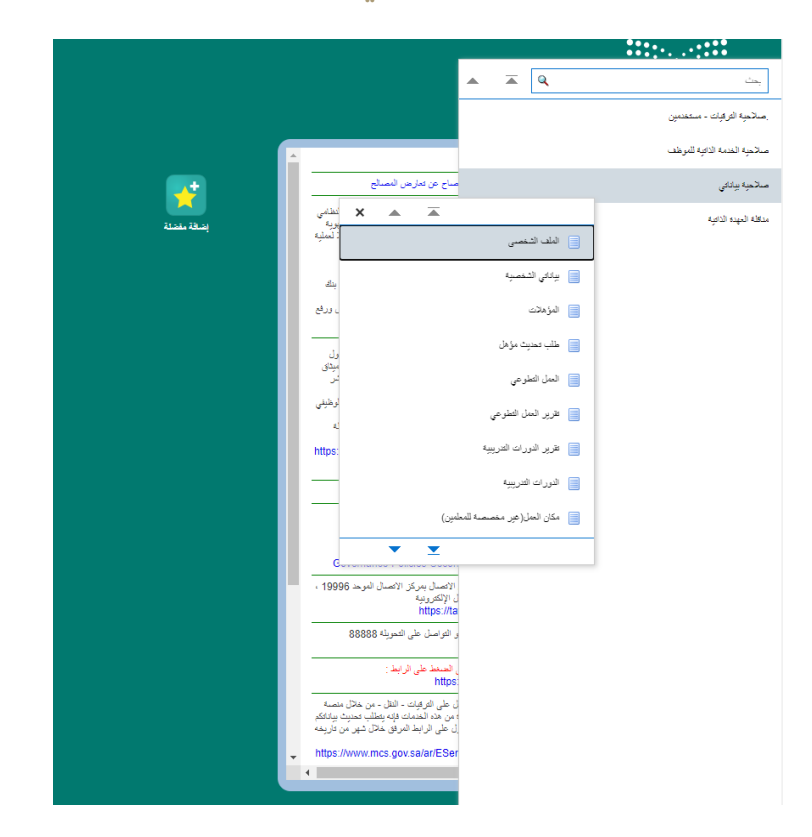

٥- النقر على أيقونة إضافة مؤهل

| مىرىمە ب<br>مارق التعــليم<br>Ministry of Education                                                           | ني                                                                      |                                    |        |               |      |
|----------------------------------------------------------------------------------------------------|-------------------------------------------------------------------------|------------------------------------|--------|---------------|------|
| لتعليم والمؤهلات                                                                                              |                                                                         |                                    |        |               |      |
|                                                                                                    |                                                                         | الموظف                             |        |               |      |
|                                                                                                    | عنوان البريد الإلكترو                                                   | للمتشأة                            |        |               |      |
| اعتماد المؤهل في نظام فارس، يجب أن يوبّق المؤهل في                                                            | مة مسار في وزارة الموارد البشري                                         | (ماعدا بند الأجور)                 |        |               |      |
| لاعتماد المؤهل في نظام فارس، يجب أن يوثق المؤهل في<br>المؤهلات                                                | مة مسار في وزارة الموارد البشري                                         | (ماعدا يَد الأجور)                 |        |               |      |
| لاعتىاد المؤهل في نظام فارس، يجب أن يوثق المؤهل في<br>لمؤهلات<br>إنسقة مؤهل                                   | ىة مىار في وزارة التوارد اليشري<br>المار المار في وزارة التوارد اليشرير | (ماعدا بند الأجور)                 |        |               |      |
| لاعتماد المؤهل في نظام فارس، يجب أن يوثق المؤهل في<br>لمؤهلات<br><mark>إنسقة مؤدل</mark><br>ترع المؤهل التنصص | ىة مىلر في وزارة الموارد البشري<br>المرابع<br>تاريخ بداية الاراسة       | (ماعدا بند الأجور)<br>تاريخ التقرع | الدالة | لمزسبة الطبية | نحيث |
| لإعتباد المؤهل في نظام فارس، يجب أن يوثق المؤهل في<br>لمؤهلات<br>إيسقة مؤهل<br>نوع المؤهل<br>التقصص           | ية مسار في وزارة الموارد البشري<br>تاريخ بداية الدراسة                  | (ماعدا بند الأجور)<br>تاريخ النغرع | الدالة | لمزسبة الطبية | نديث |

٦- تعبئة البيانات المطلوبة

|          | إضافة مؤهل                                     |
|----------|------------------------------------------------|
|          | اسم الموطف<br>خوان الريد (الكثروني كمنشاد      |
|          | <sup>الم</sup> نثیر (پی عان مانوب<br>الحاد فار |
|          | سويين<br>العرين                                |
| Q 12     | * نوع صوهل                                     |
| 6        | * تاريخ بداية الدراسة                          |
| 6        | * تاريخ تندرى                                  |
| 9. K     | * نظر ای اسا                                   |
| 0        |                                                |
| 4 K      |                                                |
|          | * درجة                                         |
|          | * التغدير (ممتل، جبه. النج)                    |
|          | المعتل رقبا                                    |
|          | انسبة عنوية تشواح                              |
| Q k      | * انتضمن الرئيسي                               |
| Q L      | انتممن الترعي                                  |
| Q, K     | * غريقة هراسة                                  |
| ×        | هد بنه انه اف اف ابنه *                        |
| *        | الاصلة بناء (خاص بالساسن)                      |
| ×        | المؤدان الأسلس(خلص بالملسن)                    |
| <b>v</b> | فصل التغرج(خاص بالمعلمين)                      |
|          | المؤسسة التعليمية                              |
|          |                                                |
| 0        | * مريسة التغيية                                |
|          | d                                              |
| Q 🗵      | التولة (درله الجامعة)                          |

٧- مراجعة البيانات والنقر على إضافة مرفق لإدراج المرفق المطلوب

| موهلات: مراجعة                                                                                            |                                  |         |             |
|----------------------------------------------------------------------------------------------------|----------------------------------|---------|-------------|
|                                                                                                    | اسد الموظف                       |         |             |
|                                                                                                    | الوزارة                          |         |             |
| جع العنييرات الذي تم إجراؤها، وقم بإرفاق مستندات الدهم إذا كان ذلك مطلويًّا<br>© الإشتراق. بود تد تغييرها |                                  |         |             |
| ع المؤهل                                                                                                  |                                  |         |             |
|                                                                                                    |                                  |         |             |
|                                                                                                    | de sub es ut                     | النظرح  |             |
|                                                                                                    | ىرىغ الموسى<br>11 مۇردار 14 مۇرى |         |             |
|                                                                                                    | مريع بديد الدرسم<br>در مد الدر   |         |             |
|                                                                                                    | تظاد الد اسة                     |         |             |
|                                                                                                    | ليعدا ويت                        |         |             |
|                                                                                                    | لد حة                            |         |             |
|                                                                                                    | التقدير (ممتال جيد الخ)          |         |             |
|                                                                                                    | التقصص الرليسي                   |         |             |
|                                                                                                    | التفصص القرعى                    |         |             |
|                                                                                                    | طريفة الدراسة                    |         |             |
|                                                                                                    | عدد سنوات الدراسة                |         |             |
| مؤسسة التطيمية                                                                                            |                                  |         |             |
|                                                                                                    | 1                                | المقترح |             |
| هلومات إضافية                                                                                             |                                  |         |             |
| المرققات                                                                                                  |                                  |         |             |
| لمساعدة المحمدين في قهم الطلب، بمكتلة إرفاق مستندات أن صور. أن روابط دعم بهذا الإجراء                     |                                  |         |             |
| +                                                                                                    |                                  |         |             |
| 🖌 حفظ الدرائق                                                                                             |                                  |         |             |
| معتمدون                                                                                                   |                                  |         |             |
| يعتبد                                                                                                    |                                  |         | نرع المعتبد |
|                                                                                                    |                                  |         |             |
|                                                                                                    |                                  |         |             |
|                                                                                                    |                                  |         |             |

٨- النقر على أيقونة تقديم لتوجيه العملية للمعتمدين

| إلغاء مغدة فابلة الطباعة الثينف الثيبيم |                         |
|-----------------------------------------|-------------------------|
|                                         | السجل المدني 1035941796 |
|                                         |                         |
|                                         |                         |
|                                         |                         |
|                                         |                         |
|                                         |                         |
|                                         |                         |
|                                         |                         |
|                                         |                         |